## 確認·準備

## 起動パスワードを設定する

確認·準備

## 文字入力のしかた

万一本機が盗難にあった場合でも、起動パスワードを設定していれば、盗難後の使用や個人情報の漏洩を防ぐことができます。

- ●本機を取り付けた後、しばらく走行してからパスワードを設定してください。未走行の場合はパスワードを設定できません。
- バッテリー交換時など、バッテリーコードが外された後に本機を起動すると、パスワード認証画面が表示 されます。バッテリーコードが外されない限り、通常起動時にはパスワードを入力する必要はありません。
- パスワードは、忘れないようにメモしておいてください。P.171の「起動パスワードメモ欄」をコピーして ご使用ください。万一忘れた場合は、お近くの「サービス相談窓口」にご相談ください。
- ●他人に譲渡される場合は、起動パスワードの設定を解除してください。
- ●文字入力のしかたは(P.23)

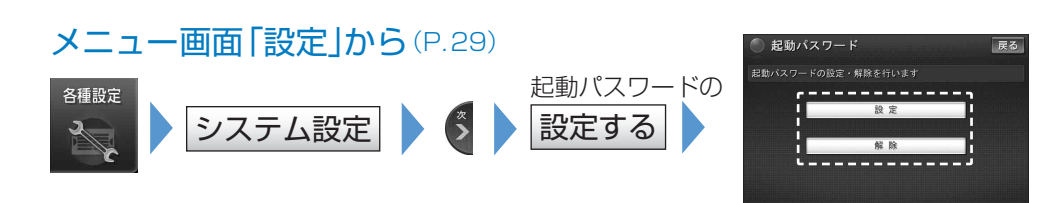

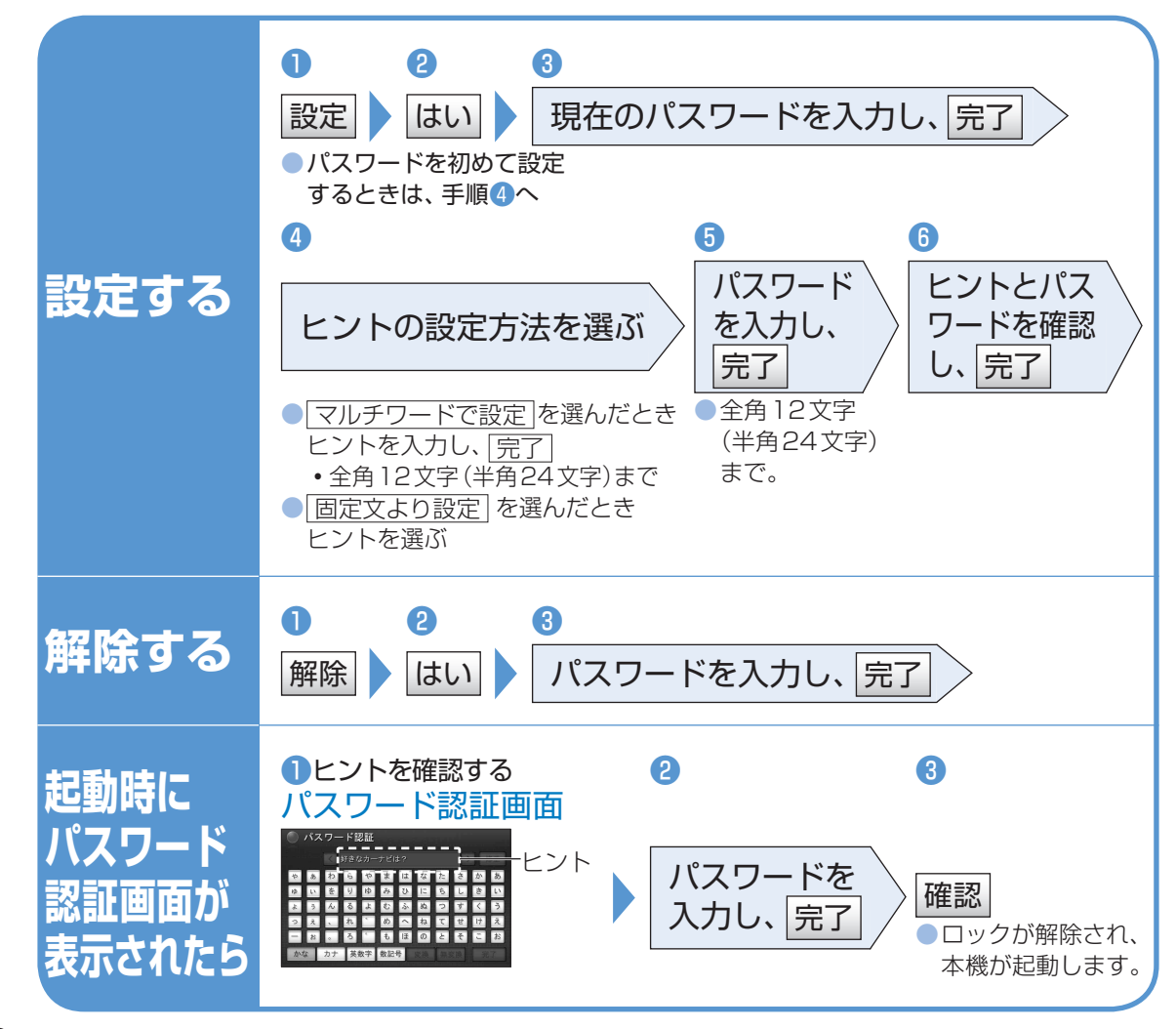

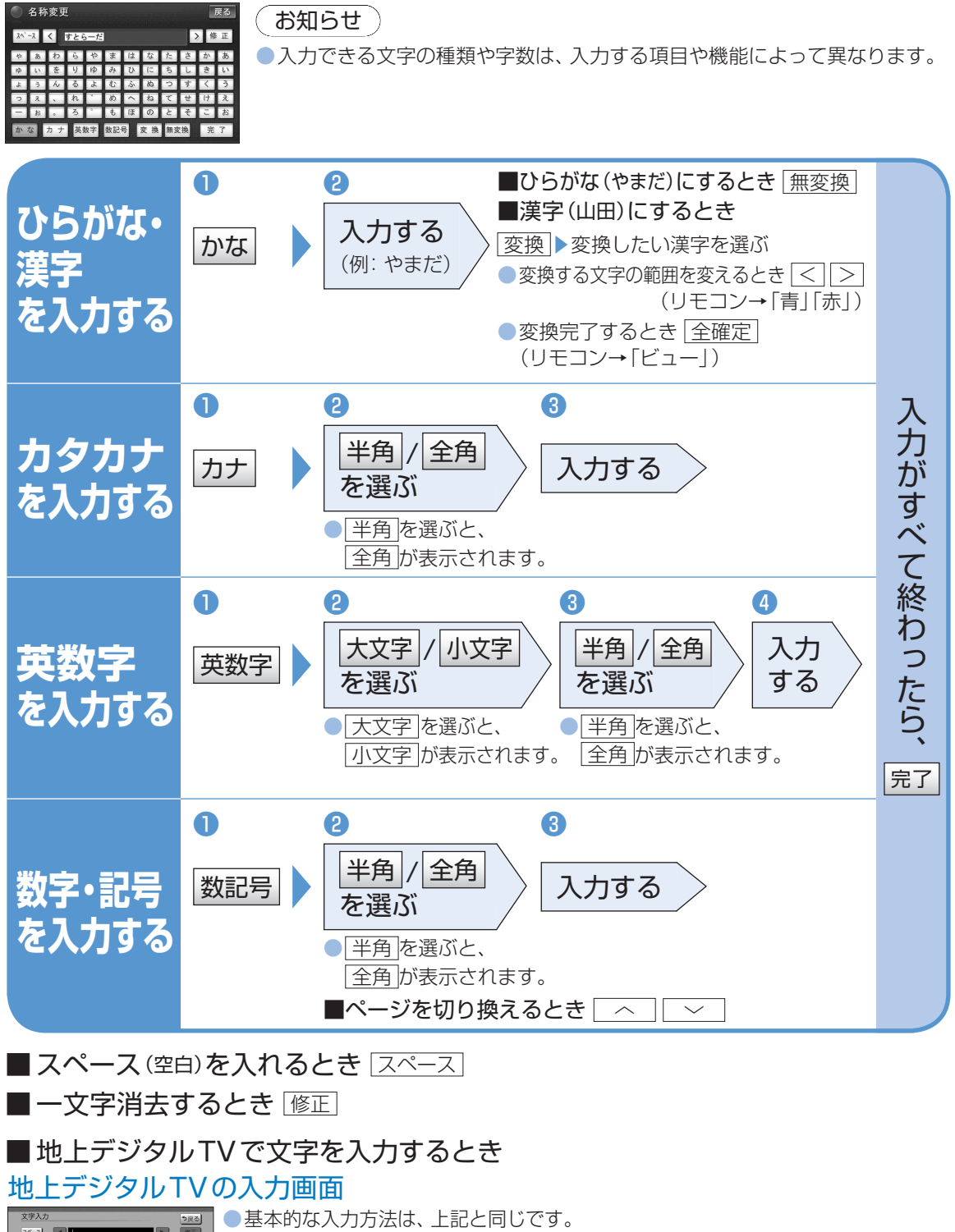

基本的な入力方法は、上記と同じです。
入力できる字数は、最大で40文字までです。
入力できる字数は、最大で40文字までです。
(番組によっては、すべての字数を表示できないことがあります)
漢字は入力できません。

確認

準備

起動パスワードを設定する文字入力のしかた